## Descargando la aplicación para dispositivos móviles My 3M

En esta hoja de consejos, se incluyen instrucciones detalladas para descargar e iniciar sesión en My 3M desde un dispositivo móvil.

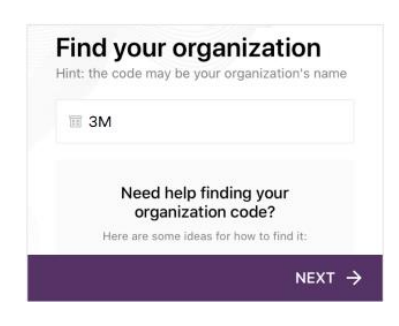

Descargue Firstup usando este código QR. Si lo desea, también puede buscar Firstup en la tienda Apple Store o Google Play.

Abra la aplicación y especifique **3M** como la organización.

Luego toque el botón Siguiente .

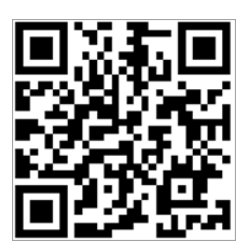

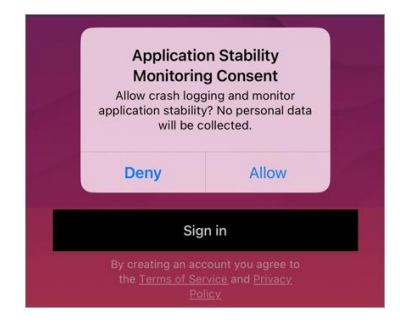

Toque el botón Iniciar sesión.

Nota: Si se le solicite que brinde su consentimiento para permitir que la aplicación recopile registros de fallas e información de estabilidad de la aplicación, puede Denegar o Permitir esta función, como usted prefiera.

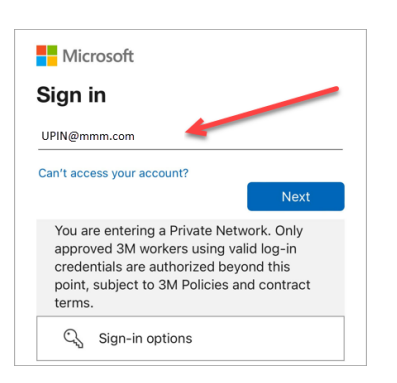

| ← UPIN@mmm.com                                                                                                    |                                                                    |
|----------------------------------------------------------------------------------------------------|--------------------------------------------------------------------|
| Enter password                                                                                                    |                                                                    |
|                                                                                                    |                                                                    |
|                                                                                                    | Sign in                                                            |
| You are entering a Private<br>approved 3M workers usin<br>credentials are authorized<br>point, subject to 3M Policie<br>terms. | Network. Only<br>Ig valid log-in<br>beyond this<br>es and contract |

A continuación, llegará a la pantalla de inicio de sesión de Microsoft para iniciar sesión mediante el sistema de inicio de sesión único (SSO).

Para iniciar este proceso, introduzca su **3MPIN@mmm.com** y toque el botón **Siguiente**.

Nota: Asegúrese de utilizar su PIN + @mmm.com (no su dirección de correo electrónico).

Introduzca su **contraseña de 3M** y toque el botón **Iniciar sesión**. Esta es la misma contraseña que utiliza para iniciar sesión en una computadora de escritorio de 3M.

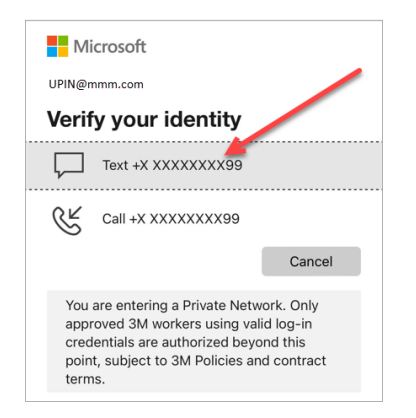

We texted your phone +X XXXXXXXX99. Please enter the code to sign in.

You are entering a Private Network. Only approved 3M workers using valid log-in credentials are authorized beyond this point, subject to 3M Policies and contract

Do this to reduce the number of times you are

You are entering a Private Network. Only approved 3M workers using valid log-in credentials are authorized beyond this point, subject to 3M Policies and contract

Do you want to allow

"Firstup" to use Face ID? Face ID is used to unlock the app.

Allow

Don't Allow

No

Yes

Having trouble? Sign in another way More information

Microsoft

UPIN@mmm.com

188245

terms.

Microsoft

UPIN@mmm.com

asked to sign in.

terms

Stay signed in?

Tendrá que **verificar su identidad** mediante el sistema de autenticación multifactor (MFA)\*

Para comenzar, seleccione cómo desea recibir el código de verificación (mensaje de texto o llamada).

- \* Si nunca configuró sus opciones de MFA, puede configurarlas ahora en el siguiente sitio: <u>https://mysignins.microsoft.com/security-info</u>
- \* Si usa la aplicación Authenticator, es posible que se le solicite que verifique su identidad con Authenticator en lugar de recibir un código por mensaje de texto o llamada.

Para completar la MFA, introduzca el **código** que recibió y toque el botón **Verificar**.

Para reducir la cantidad de veces que necesita iniciar sesión en su cuenta de Microsoft, marque la casilla **No volver a mostrar esto** y, luego, toque el botón **Sí** en esta pantalla.

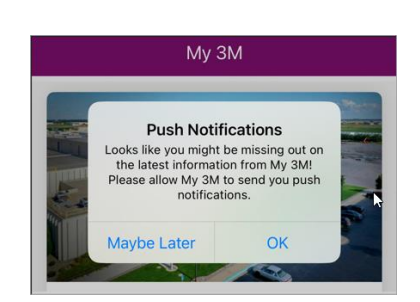

Puede **habilitar identificación facial o con huella digital** para facilitar el acceso a My 3M en el futuro (la opción que se ofrezca depende de la forma en que inició sesión en su dispositivo móvil).

Active las notificaciones push para saber cuándo se publica información de alta prioridad en My 3M.

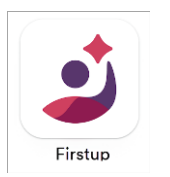

## ¡Eso es todo!

La próxima vez que acceda a la aplicación, probablemente no tenga que realizar tantos pasos, ahora que ya inició sesión una vez.

Desde su dispositivo móvil personal, busque la aplicación de Firstup para acceder a My 3M en cualquier momento.

## ¿Necesita ayuda?

- Restablecer su contraseña: <u>https://mysignins.microsoft.com/security-info/password/change</u>
- Desbloquear su cuenta: <u>https://passwordreset.microsoftonline.com/</u>
- Configurar la autenticación multifactor (MFA): <u>https://mysignins.microsoft.com/security-info</u>
- Para obtener ayuda adicional sobre cómo acceder a My 3M, póngase en contacto con la mesa de ayuda de TI de su ubicación.